# USB**////** 128MB-256MB JetFlash™

# **User's Manual**

P/N TS128/256MJF-WL

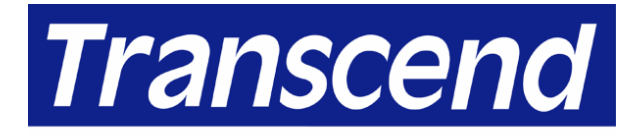

Your Supplier, Your Partner, Your Friend.

Download from Www.Somanuals.com. All Manuals Search And Download.

# **Table of Contents**

| Introduction                                       |
|----------------------------------------------------|
| Package Contents1                                  |
| Features1                                          |
| System Requirements1                               |
| Product Overview                                   |
| Switch2                                            |
| LED Lights2                                        |
| Data Storage Function                              |
| Driver Installation for Windows 98SE               |
| Driver Installation for Windows Me, 2000, and XP4  |
| Warning4                                           |
| Wireless LAN Function                              |
| Install the WLAN Utility5                          |
| Execute the WLAN Utility9                          |
| Connect to an Access Point (Infrastructure Mode)10 |
| Connect without an Access Point (Ad Hoc Mode)13    |
| Enable Encryption15                                |
| Setting the Transmission Rate17                    |
| Power Saving Mode                                  |
| LAN Status                                         |
| Link Information                                   |
| Diagnostic                                         |
|                                                    |
| Safely Remove Your JetFlash                        |
| Remove JetFlash in Windows 98SE                    |
| Remove JetFlash in Windows Me                      |
| Remove JetFlash in Windows 2000                    |
| Remove JetFlash in Windows XP24                    |
| Uninstall WLAN Utility25                           |
| Troubleshooting                                    |
| Specifications                                     |
| Ordering Information                               |
| JetFlash Limited Warranty                          |

### Introduction

Thank you very much for purchasing Transcend's Wireless LAN JetFlash™. This small device is more than a USB Flash Drive. It combines a USB Flash Drive with an IEEE802.11b Wireless LAN (WLAN) function. Via a USB connection, it can expedite exchanging huge amounts of data between desktop or laptop computers. With the WLAN function, you can surf the Internet freely from a wireless network. In addition, JetFlash's mobility, strong data retention ability, and impressive appearance will provide you with a brand-new data storage experience.

#### Package Contents

Your JetFlash package includes the following items:

- JetFlash
- Neck Strap
- Driver CD
- USB Adapter
- USB Extension Cable
- Quick Installation Guide

#### Features

- Compliant with USB specification 1.1, True Plug and Play
- Compliant with IEEE802.11b standard for 2.4 GHz Wireless LAN
- High-speed wireless connection up to 11 Mbps
- Peer-to-peer communication without an Access Point
- Solid design with an integrated internal antenna
- No external power or battery needed
- LED lights indicate the usage status of JetFlash

#### **System Requirements**

- Hardware: Desktop or notebook computer with a USB port
- Operating System: Windows<sup>®</sup> 98SE, Windows<sup>®</sup> Me, Windows<sup>®</sup> 2000 or Windows<sup>®</sup> XP
- IEEE802.11b compliant systems constructed by Access Points

### **Product Overview**

#### Switch

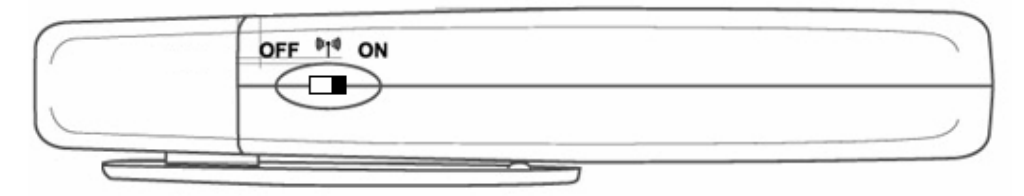

When the switch is set to the "**ON**" position, you can write/read data to/from your **JetFlash** and simultaneously use it for wireless applications. When the switch is set to the "**OFF**" position, you can write/read data to/from your **JetFlash**, but the wireless function is disabled. Please set the switch to the "**ON**" position before using the Wireless LAN function of your **JetFlash**.

#### **LED Lights**

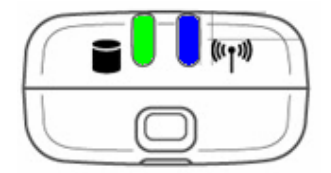

| WLAN LED<br>(Blue) | DATA LED<br>(Green) | Status                                                                                                    |
|--------------------|---------------------|----------------------------------------------------------------------------------------------------|
| Off                | Off                 | Standby                                                                                                    |
| Off                | Blinking            | Data transfer                                                                                                    |
| Blinking           | Off                 | <b>JetFlash</b> is searching for an Access Point to connect to a wireless network                                                                |
| Blinking           | Blinking            | <b>JetFlash</b> is searching for an Access Point to connect to a wireless network and there is data transferring to and from the <b>JetFlash</b> |
| Solid              | Off                 | Wireless connection is established                                                                                                    |
| Solid              | Blinking            | Wireless connection is established and there is data transferring to and from the <b>JetFlash</b>                                                |

# **Data Storage Function**

#### **Driver Installation for Windows 98SE**

 Drivers are required for Windows 98SE. Drivers will also be required for the WLAN function. (see Wireless LAN Function section). Insert the Driver CD into the CD-ROM (Auto-Run supported). Select the Win98 Driver button.

| roartes version                              |
|----------------------------------------------|
| User's Manual                                |
| 100100100100100                              |
|                                              |
|                                              |
|                                              |
|                                              |
| rend<br>av Partur,<br>adusa.com <u>Ex</u> it |
|                                              |

2. Select **98 Driver Install** to continue.

| <u> </u> |
|----------|
| EXIT     |
|          |

3. After the drivers are installed, the "DRVSETUP2" dialogue window will appear. Select **OK** to continue.

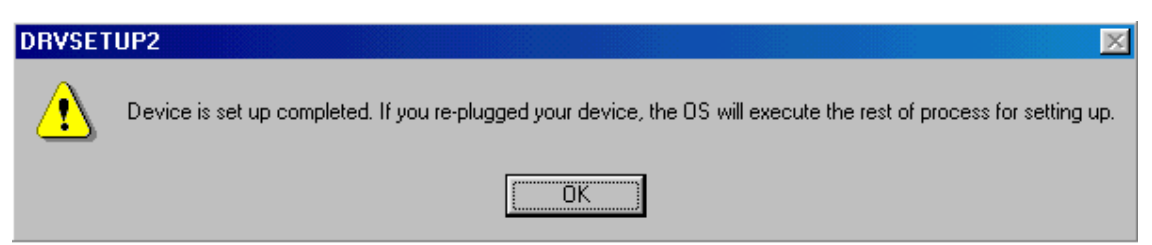

4. Plug your **JetFlash** into an available USB port. Your computer will automatically detect the new device. Two new **Removable Disk** drives with newly assigned drive letters will appear in the **My Computer** window.

| 🛄 My Computer                                                        |                        |                    |             |                        |                        | _ 🗆 ×         |
|----------------------------------------------------------------------|------------------------|--------------------|-------------|------------------------|------------------------|---------------|
| <u></u> Eile <u>E</u> dit <u>V</u> iew <u>G</u> o F <u>a</u> vorites | <u>H</u> elp           |                    |             |                        |                        | <b>11</b>     |
| Back Forward Up                                                      | Cut (                  | Copy Paste         | い<br>Undo   | )<br>Delete Pr         | operties Viev          | ∃ .<br>vs     |
| Address 🛄 My Computer                                                |                        |                    |             |                        |                        | ▼             |
|                                                                      | ليني<br>3½ Floppy (A:) | (C:)               | (D:)        | (E:)                   | <b>S</b><br>Printers   | Control Panel |
| Select an item to view its description.                              | Dial-Up<br>Networking  | Scheduled<br>Tasks | Web Folders | Removable<br>Disk (F:) | Removable<br>Disk (G:) |               |
|                                                                      |                        |                    |             | 😐 My                   | Computer               |               |

#### Driver Installation for Windows Me, 2000, and XP

No drivers are required. These Windows operating systems have built-in drivers to support the data portion of your **JetFlash**. Drivers will be required for the WLAN function (see Wireless LAN Function section). Simply plug your **JetFlash** into an available USB port, and Windows will install the files needed to use it as an external hard drive. Two new **Removable Disk** drives with newly assigned drive letters will appear in the **My Computer** window.

| 💈 My Computer                  |                                |                     |          |
|--------------------------------|--------------------------------|---------------------|----------|
| File Edit View Favorites Tools | Help                           |                     | <b>1</b> |
| Ġ Back 🝷 🕥 - 🏂 🔎 Si            | earch 😥 Folders 🛄 🕶            |                     |          |
| Address 😼 My Computer          |                                |                     | 💌 🔁 Go   |
|                                | Files Stored on This Computer  |                     |          |
| System Tasks                   | Shared Documents               | Jacky's Documents   |          |
| -                              | Hard Disk Drives               |                     |          |
| Other Places 🙁                 | local Disk (C)                 | Local Dick (Dr.)    |          |
| My Network Places My Documents | Local Disk (Cr)                | Local Disk (D.)     |          |
| 🛅 Shared Documents             | Devices with Removable Storage |                     |          |
| Control Panel                  | 31/2 Floppy (A:)               | CD Drive (E:)       |          |
| Details 🙁                      |                                |                     |          |
| My Computer<br>System Folder   | Removable Disk (F:)            | Removable Disk (G:) |          |
|                                |                                |                     |          |
|                                |                                |                     |          |

#### Warning

<u>-</u>

To prevent loss of data and/or damage to your JetFlash, <u>NEVER</u> remove JetFlash from a device while the DATA LED is blinking.

## **Wireless LAN Function**

The **WLAN Utility** is **JetFlash's** management software. You must install the **WLAN Utility** found on the Driver CD to enable the WLAN Function. Before installing the **WLAN Utility**, verify that the switch is set to the "**ON**" position and carefully read the following steps.

#### Install the WLAN Utility

1. Insert the Driver CD into the CD-ROM (Auto-Run supported). Select the WLAN Utility button.

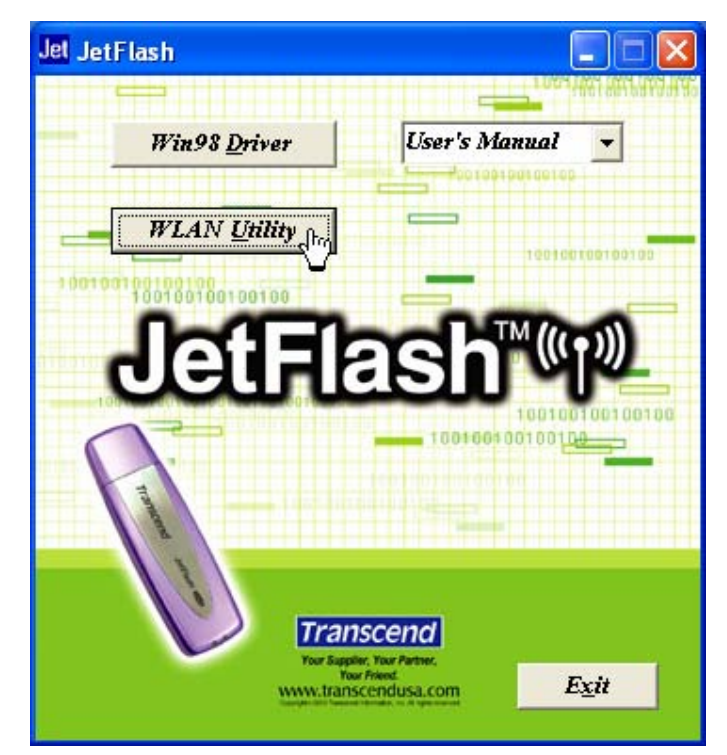

2. Select Next.

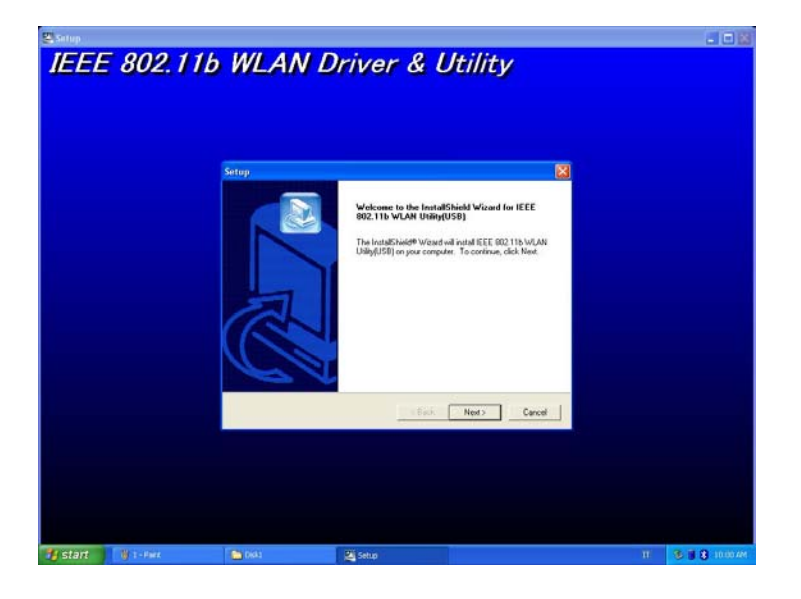

3. Select Yes.

| Setup                                                                                                    | X                                                                                                    |
|----------------------------------------------------------------------------------------------------|----------------------------------------------------------------------------------------------------|
| License Agreement<br>Please read the following license agreement ca                                                                                                    | arefully.                                                                                                    |
| Press the PAGE DOWN key to see the rest of                                                                                                    | the agreement.                                                                                                    |
| Copyright (c) 2002 by WLAN. All rights reserve<br>reproduced, transmitted, transcribed, stored in<br>language or computer language, in any form o<br>magnetic, optical, chemical, manual or otherwi<br>this company | d. No part of this publication may be<br>a retrieval system, or translated into any<br>r by any means, electronic, mechanical,<br>ise, without the prior written permission of |
| InstallShield                                                                                                    |                                                                                                    |
|                                                                                                    | K K K K K K K K K K K K K K K K K K K                                                                                                    |

4. Select Next.

| hoose Destination Location                                  |                                           |                   |
|-------------------------------------------------------------|-------------------------------------------|-------------------|
| Select folder where Setup will insta                        | all files.                                |                   |
| Setup will install IEEE 802.11b WD                          | AN Utility(USB) in the following fold     | er.               |
| To install to this folder, click Next. 1<br>another folder. | To install to a different folder, click E | Browse and select |
|                                                             |                                           |                   |
|                                                             |                                           |                   |
|                                                             |                                           |                   |
|                                                             |                                           |                   |
| ← Destination Folder                                        |                                           |                   |
| Destination Folder                                          | WLAN Utility(USB)                         | BIowse            |
| Destination Folder<br>D:\Program Files\IEEE 802.11b \       | WLAN Utility(USB)                         | Bīowse            |

- ✤ You can select **Browse** to choose the folder destination.
- 5. Select Next.

| Setup                                                                                                    |                                           |                               |              |
|----------------------------------------------------------------------------------------------------|-------------------------------------------|-------------------------------|--------------|
| Select Program Folder<br>Please select a program folder.                                                                                              |                                           |                               |              |
| Setup will add program icons to the Program F<br>name, or select one from the existing folders li:<br>Program Folders:                                | older listed below<br>st. Click Next to c | . You may type a<br>continue. | a new folder |
| [EEE 802.116 WLAN Utility[USB]<br>Existing Folders:                                                                                                   |                                           |                               |              |
| Accessories<br>Administrative Tools<br>Adobe Acrobat 4.0<br>Games<br>IEEE 802.11b Wireless LAN Utility(Cardbus)<br>IEEE 802.11b WLAN Utility(Cardbus) |                                           |                               |              |
| MDU-0001USB<br>Microsoft Office Tools<br>PrintServer Driver                                                                                           |                                           |                               | ~            |
| InstallShield                                                                                                    |                                           |                               |              |
|                                                                                                    | < <u>B</u> ack                            | <u>N</u> ext >                | Cancel       |

- You can rename the program folder name.
- 6. The **Question** window will appear. Select **Yes** to add a program shortcut on your desktop (recommended).

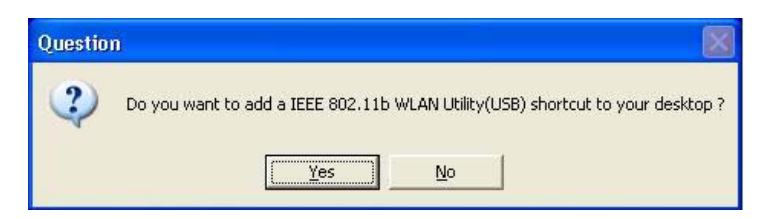

7. Select Finish to complete the installation. (In Windows XP, you must complete steps 8-10 and disable the Windows XP Zero-Configuration.)

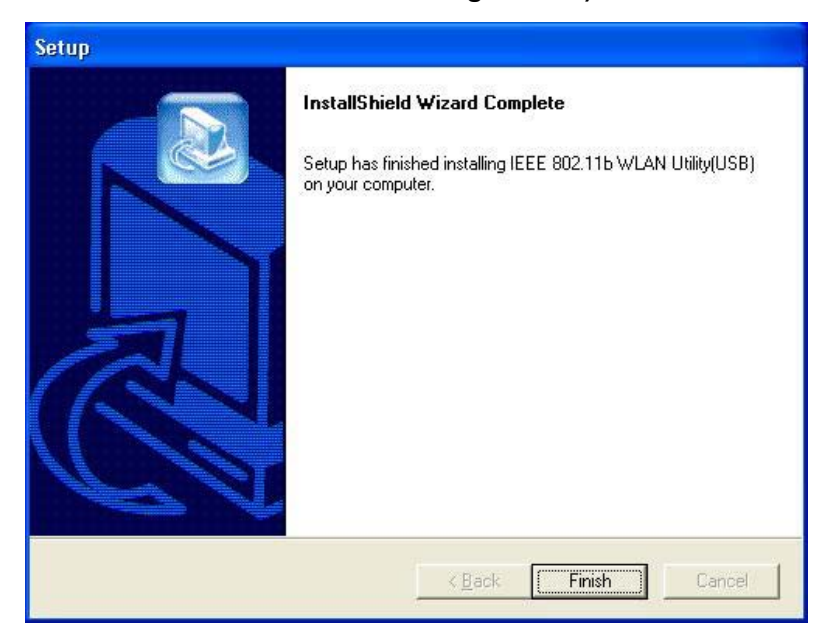

The Operating system may request you to insert the original Windows CD, add necessary protocols, or edit networking settings. Follow the on-screen instructions or ask your IT

personnel to assist you to complete the installation.

8. From the Start Menu, go to **Settings** and select **Network Connections**.

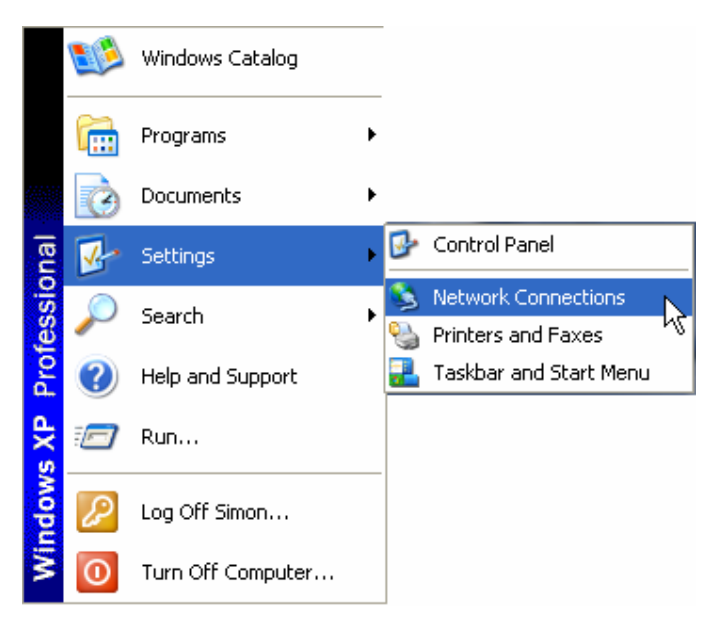

9. Right-click Wireless Network Connection (this will be your JetFlash), and select Properties.

| LAN or High-Sp         | oeed Internet                                                                                                  |                                                         |
|------------------------|----------------------------------------------------------------------------------------------------|---------------------------------------------------------|
| Wirel<br>Wirel<br>WLAT | ess Network Connection<br>ess connection unavailable<br>Disable<br>View Available Wireless<br>Status<br>Repair | Local Area Connection<br>Dicabled<br>E-550TX 10/100 Ada |
|                        | Bridge Connections                                                                                             |                                                         |
|                        | Create Shortcut<br>Delete<br>Rename                                                                            |                                                         |
|                        | Properties                                                                                                    |                                                         |

10. Select the **Wireless Networks** tab, and verify the check box "**Use Windows to configure my wireless network settings**" is clear, and then Select **OK**.

| - Wireless Network Connection Properties 🛛 🔹 🔀                                   |  |  |  |  |
|----------------------------------------------------------------------------------|--|--|--|--|
| General Wireless Networks Authentication Advanced                                |  |  |  |  |
| Use Windows to configure my wireless network settings                            |  |  |  |  |
| Available networks:                                                              |  |  |  |  |
| To connect to an available network, click Configure.                             |  |  |  |  |
| Se ANY Configure                                                                 |  |  |  |  |
| Refresh                                                                          |  |  |  |  |
| Automatically connect to available networks in the order listed below:           |  |  |  |  |
| ANY Move up                                                                      |  |  |  |  |
| Move down                                                                        |  |  |  |  |
| Add Remove Properties                                                            |  |  |  |  |
| Learn about <u>setting up wireless network</u><br><u>configuration.</u> Advanced |  |  |  |  |
| OK Cancel                                                                        |  |  |  |  |

You can also use the KU8-M zip file in the second partition of your JetFlash. This zip file is the compressed files of the WLAN Utility. After uncompressing it, run the Setup.exe file inside and follow the above-mentioned steps to complete the installation.

#### **Execute the WLAN Utility**

- 1. Verify that you have installed the **WLAN Utility** application and the switch is set to the "**ON**" position.
- 2. Plug your **JetFlash** into an available USB port on your computer and double-click the **IEEE 802.11b WLAN Utility (USB)** shortcut on your desktop.

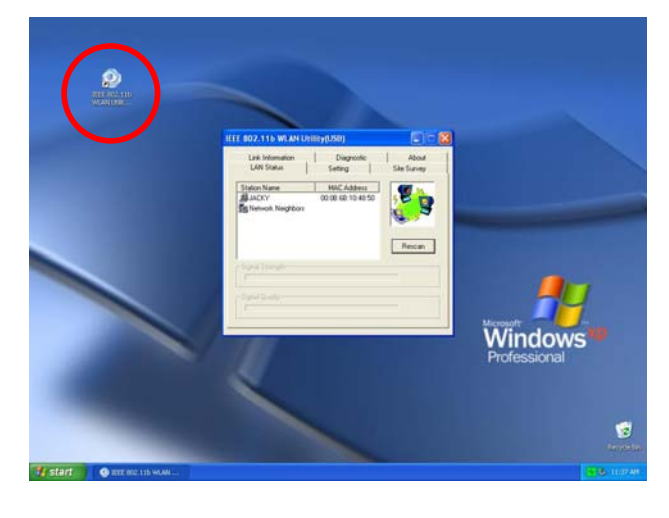

- 3. The IEEE 802.11b WLAN Utility (USB) window will appear.
  - One of following signal icons will appear in the system tray (bottom right corner) after the WLAN Utility has executed.
    - 🧧 (Green): Connected
    - 🔽 (Yellow): Low Quality
    - 💆 (Red): Disconnected
  - You can right-click the signal icon, and select Exit to close the IEEE 802.11b WLAN Utility (USB) window, or select radio off to disable the Wireless LAN function.

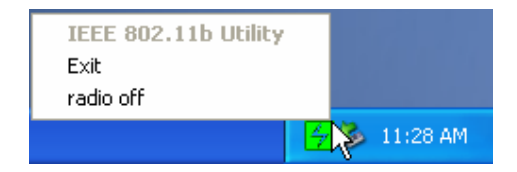

#### **Connect to an Access Point (Infrastructure Mode)**

Follow the procedures below to connect with an Access Point:

- 1. Execute the WLAN Utility.
- 2. Select the Setting tab in the IEEE 802.11b WLAN Utility (USB) window.

| IEEE 802.115 WLAN Utilit       | y(USB)            |                         |
|--------------------------------|-------------------|-------------------------|
| Link Information<br>LAN Status | Diagnost Diagnost | ic About<br>Site Survey |
| Computer Name                  | Profi             | ault                    |
| SSID                           | Infr              | ork Type                |
| Channel<br>Range 1 ~ 11        | 6                 | ntry<br>A/Canada        |
| Advance                        | Apply             | OK                      |

3. Select Infrastructure as the Network Type.

| EEE 802.115 WLAN Utility(USE)    |                                      |
|----------------------------------|--------------------------------------|
| Link Information<br>LAN Status   | Diagnostic About Setting Site Survey |
| Computer Name                    | Profiles<br>Default                  |
| SSID                             | Network Type                         |
| Channel<br>Range 1 ~ 11 <u>6</u> | Country<br>USA/Canada                |
| Advance                          | Apply OK                             |

4. Select or type in the SSID you want to use (see picture below for an example). The SSID must match the one used by the Access Point.

| IEEE 802.11b WLAN Utility(USB)  |                                |
|---------------------------------|--------------------------------|
| Link Information LAN Status Set | Diagnostic About               |
| Computer Name                   | Profiles<br>Default            |
| SSID<br>stanley                 | Network Type<br>Infrastructure |
| Channel<br>Range 1 ~ 11 6       | Country<br>USA/Canada          |
| Advance Ap                      | ply OK                         |

- SSID (Service Set Identifier) is the group name that will be shared by all the members of the wireless network. You can only connect to an Access Point (AP) that uses the same SSID.
- 5. Select **Apply** and then **OK** to finish.

| IEEE 802.11b WLAN Utility(USB)   |                                         |
|----------------------------------|-----------------------------------------|
| Link Information<br>LAN Status   | Diagnostic About<br>Setting Site Survey |
| Computer Name                    | Profiles<br>Default                     |
| SSID<br> stanley                 | Network Type                            |
| Channel<br>Range 1 ~ 11 <u>6</u> | USA/Canada                              |
| Advance                          | Apply OK                                |

| IEEE 802.11b WLAN Utility(USB) |                                      |
|--------------------------------|--------------------------------------|
| Link Information               | Diagnostic About Setting Site Survey |
| Computer Name                  | Profiles<br>Default                  |
| SSID                           | Network Type<br>Infrastructure       |
| Channel<br>Range 1 ~ 11 6      | Country-<br>USA/Canada               |
| Advance                        | Apply OK                             |

- Channel is not active in Infrastructure Mode.
- After the values of Computer Name, SSID, Network Type, Channel and Country are set, you can type in a name in the **Profiles** column and select **Apply** to save the settings.
   **Profiles** will allow you to store a maximum of five sets.
- You can select the Site Survey tab in the IEEE 802.11b WLAN Utility (USB) window to display all of the Access Points within communication range and double-click on one of them to connect.

| IEEE 802.115 WLAN Utility                                            | _ <u> </u>                           |                                             |
|----------------------------------------------------------------------|--------------------------------------|---------------------------------------------|
| Link Information<br>LAN Status                                       | Diagnostic<br>Setting                | About<br>Site Survey                        |
| BSSID<br>00:60:b3:14:eb:55<br>00:60:b3:14:eb:1e<br>00:60:b3:14:eb:2d | SSID<br>NC52<br>NC53<br>NC54<br>NC55 | Signal Cha<br>45 %<br>75 %<br>78 %<br>100 % |
| •                                                                    | Restan                               | ×                                           |

### Connect without an Access Point (Ad Hoc Mode)

If you want to communicate with the other wireless devices directly (peer to peer) without using an Access Point, you must select Ad Hoc mode. Follow the procedures below to activate **Ad Hoc Mode**:

- 1. Execute the WLAN Utility.
- 2. Select the Setting tab in the IEEE 802.11b WLAN Utility (USB) window.
- 3. Select **802.11 Ad Hoc** as the Network Type.

| IEEE 802.115 WLAN U            | tility(USB)           |                      |
|--------------------------------|-----------------------|----------------------|
| Link Information<br>LAN Status | Diagnostic<br>Setting | About<br>Site Survey |
| Computer Name                  | Profiles<br>Default   |                      |
| SSID                           | Network               | Ad Hoc               |
| Channel<br>Range 1 ~ 11        |                       | Canada 🔽             |
| Advance                        | Apply                 | Cancel               |

4. Select or type in the **SSID**, **Country**, and **Channel**.

| EEE 802.11b WLAN Utility(      | USB)                          |                     |
|--------------------------------|-------------------------------|---------------------|
| Link Information<br>LAN Status | Diagnostic Setting St         | About<br>ite Survey |
| Computer Name                  | Profiles<br>Default           | <b>_</b>            |
| SSID<br> stanley               | Network Type<br>802.11 Ad Hoc | <b>_</b>            |
| Channel<br>Range 1 ~ 11 7      | Country<br>USA/Canada         | Ī                   |
| Advance                        | Apply O                       | к                   |

- Every member of the peer-to-peer network must select the same SSID and channel.
- 5. Select Apply.

| IEEE 802.11b WLAN Utility(US              | B)                                      |
|-------------------------------------------|-----------------------------------------|
| Link Information<br>LAN Status            | Diagnostic About<br>Setting Site Survey |
| Computer Name                             | Profiles<br>Default                     |
| SSID<br>stanley                           | Network Type     802.11 Ad Hoc          |
| Channel<br>Range 1 ~ 11 <mark>7 - </mark> | Country<br>USA/Canada                   |
| Advance                                   | Apply OK                                |

6. Select **OK** to activate **802.11 Ad Hoc Mode**.

| EEE 802.11b WLAN Utility(USI | 3) X                                    |
|------------------------------|-----------------------------------------|
| Link Information             | Diagnostic About<br>Setting Site Survey |
| Computer Name                | Profiles<br>Default                     |
| SSID<br>any                  | Network Type     802.11 Ad Hoc          |
| Channel<br>Range 1 ~ 11 7    | Country<br>USA/Canada                   |
| Advance                      | Apply OK                                |

#### **Enable Encryption**

You can enhance the security of network by enabling the encryption. Follow the procedures below to activate encryption.

- 1. Execute the WLAN Utility.
- 2. Select the Setting tab and then select Advance.

| IEEE 802.11b WLAN Utility      | y(USB)     |                       |                      |
|--------------------------------|------------|-----------------------|----------------------|
| Link Information<br>LAN Status | I<br>Setti | )iagnostic<br>ng      | About<br>Site Survey |
| Computer Name                  |            | Profiles –<br>Default | ×                    |
| SSID<br>stanley                | •          | Network               | Type                 |
| Channel<br>Range 1 ~ 11        | 7          | -Country<br>USA/Co    | anada 💌              |
| Advance                        | Арр        | ly                    | OK                   |

- 3. From the **WEP Required Mode** drop-down menu box, choose either 64 bits (ASCII), 128 bits (ASCII), 64 bits, or 128 bits, then type in the WEP keys.
  - You must type in the exact same WEP Key(s) that the network or access point uses.
  - a. If Manual 64 bits (ASCII) is selected, enter the 5-digit WEP Key(s).

| Advanced Settin | g             |              |           | × |
|-----------------|---------------|--------------|-----------|---|
| _ Transmission  | n Rate        | Power Saving | Mode      |   |
| Fully Auto      | <b>•</b>      | C Enable     | 💿 Disable |   |
| - WEP Requir    | ed Mode       |              |           |   |
| Manual 64       | bits(ASCII) 💌 |              |           |   |
|                 |               |              |           |   |
| 💽 Keyl          | 12345         |              |           |   |
| 🔿 Key2          |               |              |           |   |
| ⊖ Key3          |               |              |           |   |
| 🔿 Key4          |               |              |           |   |
|                 |               | 1            |           |   |
|                 | Apply         | Cancel       |           |   |
|                 |               |              |           |   |

b. If Manual 128 bits (ASCII) is selected, enter the 13-digit WEP Key(s).

| Advanced Settin          | g                         |                          |      | × |
|--------------------------|---------------------------|--------------------------|------|---|
| Fully Auto               | n Rate                    | Power Saving<br>C Enable | Mode |   |
| WEP Requir<br>Manual 128 | red Mode<br>3 bits(ASCII) |                          |      |   |
| 💽 Keyl                   | 1234567890123             |                          |      |   |
| 🔿 Key2                   |                           |                          |      |   |
| 🔿 Key3                   |                           |                          |      |   |
| 🔿 Key4                   |                           |                          |      |   |
|                          | Apply                     | Cancel                   |      |   |

c. If Manual 64 bits is selected, enter the 10-digit WEP Key(s).

| Advanced Settin; | g          |               |           | × |
|------------------|------------|---------------|-----------|---|
| _ Transmission   | Rate       | –Power Saving | Mode ———  |   |
| Fully Auto       | •          | 🔿 Enable      | O Disable |   |
| WEP Requir       | ed Mode    |               |           |   |
| Manual 64 1      | bits 💌     |               |           |   |
|                  |            |               |           |   |
| Keyl             | 1234567890 |               |           |   |
| 🔿 Key2           |            |               |           |   |
| 🔿 КеуЗ           |            |               |           | 1 |
| 🔿 Кеу4           |            |               |           |   |
|                  | 1          | I             |           |   |
|                  | Apply      | Cancel        |           |   |
|                  |            |               |           |   |

d. If Manual 128 bits is selected, enter a 26-digit WEP Key.

| Advanced Setting                                       | g de la companya de la companya de la companya de la companya de la companya de la companya de la companya de l |              |      | × |
|--------------------------------------------------------|----------------------------------------------------------------------------------------------------|--------------|------|---|
| Transmission<br>Fully Auto<br>WEP Requir<br>Manual 128 | Rate                                                                                                    | Power Saving | Mode |   |
| Keyl                                                   | 123456789012345                                                                                                 | 67890123456  |      |   |
| 🔿 Key2                                                 |                                                                                                    |              |      |   |
| € Кеу3                                                 |                                                                                                    |              |      |   |
| 🔿 Кеу4                                                 |                                                                                                    |              |      |   |
|                                                        | Apply                                                                                                    | Cancel       |      |   |

4. Select **Apply** to finish.

| Advanced Setting | g              |              | ×         |
|------------------|----------------|--------------|-----------|
| _ Transmission   | Rate           | Power Saving | Mode      |
| Fully Auto       | •              | 🔿 Enable     | O Disable |
| WEP Require      | ed Mode        | -            |           |
| Manual 128       | bits 💌         |              |           |
|                  |                |              |           |
| Key1             | 12345678901234 | 567890123456 |           |
| 🔿 Key2           |                |              |           |
| 🔿 Кеу3           |                |              |           |
| 🔿 Key4           |                |              |           |
|                  |                | 1            |           |
|                  | Apply          | Cancel       |           |
|                  |                |              |           |

#### Setting the Transmission Rate

**JetFlash** supports four kinds of transmission rates. You can follow the procedures below to set the transmission rate.

- 1. Execute the WLAN Utility.
- 2. Select the **Setting** tab and then select **Advance**.
- 3. Select one of following transmission rates and then select **Apply** to set the transmission rate.
  - Fully Auto (Default)
  - Fixed 11Mbps
  - Fixed 5.5Mbps
  - Auto 1 or 2Mbps

| Advanced Settin; | g       |                            |      | × |
|------------------|---------|----------------------------|------|---|
| Fully Auto       | Rate    | Power Saving C<br>C Enable | Mode |   |
| WEP Requir       | ed Mode |                            |      |   |
| 🖸 Keyi           |         |                            |      | 1 |
| C Key2           |         |                            |      | 1 |
| 🔿 КеуЗ           |         |                            |      | 1 |
| C Key4           |         |                            |      | 1 |
|                  | Apply   | Cancel                     |      |   |

#### **Power Saving Mode**

**JetFlash** supports Power Saving Mode. You can follow the procedures below to enable the Power Saving Mode.

- 1. Execute the WLAN Utility.
- 2. Select the **Setting** tab and then select **Advance**.
- 3. Select the **Enable** option in the **Power Saving Mode** column.

| Advanced Settin | g            |                    | x |
|-----------------|--------------|--------------------|---|
| _ Transmission  | n Rate       | Power Saving Mode  |   |
| Fully Auto      | •            | C Enable 💿 Disable |   |
| WEP Requir      | red Mode ——— | -                  | _ |
| Disable WB      |              |                    |   |
|                 |              |                    |   |
| 🖲 Keyl          |              |                    |   |
| C Key2          |              |                    |   |
| 🔿 Кеуз          |              |                    |   |
| 🔿 Key4          |              |                    |   |
|                 | · · · ·      |                    |   |
|                 | Apply        | Cancel             |   |
|                 |              |                    |   |

- When the Power Saving Mode is enabled, JetFlash can work with low power consumption but the throughput may slow down.
- Power Saving Mode is useless in Ad Hoc Mode.

#### LAN Status

Select the LAN Status tab in the IEEE802.11b WLAN Utility (USB) window to see information

about your wireless connection.

| EEE 802.11b WLAN Utility(US | \$B)                                  |             |
|-----------------------------|---------------------------------------|-------------|
| Link Information            | Diagnostic                            | About       |
| LAN Status                  | Setting                               | Site Survey |
| Access Point SSID           | Access Point MAC<br>00:60:B3:14:EB:2D | Ressan      |
| Signal Strength             |                                       | [           |
|                             |                                       | 80 %        |
| Signal Quality              |                                       | 86 %        |

The SSID and MAC information of the network or access point to which your computer is connected will appear on the screen. Also, the **Signal Quality** and **Signal Strength** will be displayed.

Select **Rescan** to refresh the display and to detect if there are other available networks. You may be able to connect to any of the other available networks displayed. Encryption may prevent you from connecting to one of the other networks.

#### Link Information

Select the **Link Information** tab in the **IEEE 802.11b WLAN Utility (USB)** window to display the Current Channel, Current Transmission Rate, Own MAC Address, Current Connection State, Wireless Network Adapter IP Address, Wireless Network Adapter Subnet Mask, and Wireless Network Adapter Default Gateway.

| EEE 802.11b WLAN Utility(USB)                         |                                                                                                    |                      |  |  |
|-------------------------------------------------------|----------------------------------------------------------------------------------------------------|----------------------|--|--|
| LAN Status<br>Link Information                        | Setting<br>Diagnostic                                                                                  | Site Survey<br>About |  |  |
| Current Channel                                       | Channel Current Transmission Rate                                                                      |                      |  |  |
| Own MAC Address<br>00:0B:6B:10:48:51                  | Own MAC Address         Current Connection State           00:0B:6B:10:48:51         02:0B:72:D1:48:51 |                      |  |  |
| Wireless Network Adapter IP Address<br>169.254.250.60 |                                                                                                    |                      |  |  |
| Wireless Network Adapter Subnet Mask<br>255.255.0.0   |                                                                                                    |                      |  |  |
| Wireless Network Adapter Default Gateway              |                                                                                                    |                      |  |  |
|                                                       |                                                                                                    |                      |  |  |

#### Diagnostic

To view any errors in the hardware, firmware, or software of your JetFlash, select the Diagnostic tab in the IEEE 802.11b WLAN Utility (USB) window and select Start Diagnostic. If any error occurs, you can select View Error Details to view the detailed information.

| IEEE 802.115 WLAN Utilit | y(USB)             | _ 🗆 🗙            |
|--------------------------|--------------------|------------------|
| LAN Status               | Setting            | Site Survey      |
| Link Information         | į Diagnostic       | About            |
| Driver                   |                    | ок               |
| Driver & Utility match   |                    | ок               |
| Driver & H/W             |                    | ок               |
| Driver & F/W             |                    | ОК               |
| Utility & F/W            |                    | ОК               |
| H/W Integrity            |                    | NOT TEST         |
| F/W Integrity            |                    | NOT TEST         |
|                          | View Error Details | Start Diagnostic |

#### **About Version**

You can select the **About** tab in the **IEEE 802.11b WLAN Utility(USB)** window to see the version of the Firmware, Driver and Utility.

| IEEE 802.11b WLAN Utility(U | ISB)        |             |
|-----------------------------|-------------|-------------|
| LAN Status                  | Setting     | Site Survey |
| Link Information            | Diagnostic  | About       |
|                             |             |             |
|                             |             |             |
|                             |             |             |
|                             |             |             |
|                             |             |             |
| Firmw                       | are : 1.7.4 |             |
|                             |             |             |
| Driver                      | : 3.0.4     |             |
|                             |             |             |
| Utility                     | : 3.04      |             |
|                             |             |             |
|                             |             |             |

# Safely Remove JetFlash

#### **Remove JetFlash in Windows 98SE**

Unplug JetFlash from your system directly when data is not transferring.

#### **Remove JetFlash in Windows Me**

Select the icon in the system tray.

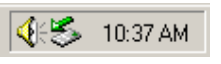

2. The **Unplug or Eject Hardware** pop-up menu will appear. Select to continue.

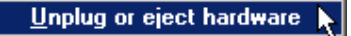

3. The **Unplug or Eject Hardware** window will appear. Select **USB Disk** and then select **Stop** to continue.

| 🍒 Unplug or Eject Hardware                                                                                              | <u>? ×</u>                                        |
|----------------------------------------------------------------------------------------------------|---------------------------------------------------|
| Select the device you want to unplug or eject, and<br>Windows notifies you that it is safe to do so unplug<br>computer. | d then click Stop. When<br>g the device from your |
| <u>H</u> ardware devices:                                                                                               |                                                   |
| USB Disk<br>USB Disk                                                                                                    |                                                   |
| USB Disk on USB Mass Storage Device                                                                                     |                                                   |
|                                                                                                    | <u>S</u> top                                      |
| Display device components                                                                                               |                                                   |

4. The Safe To Remove Hardware window will appear. Select OK to continue.

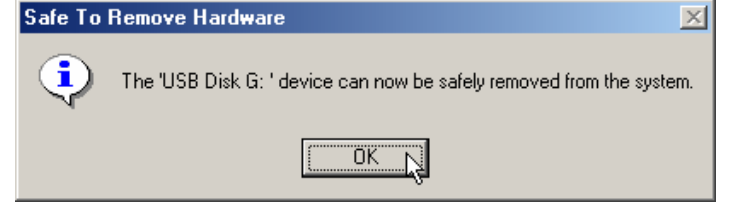

5. Select **USB Disk** and then select **Stop** to continue.

| 🍒 Unpl         | ug or Eject Hardware                                                                                                    | ? ×          |
|----------------|----------------------------------------------------------------------------------------------------|--------------|
| 8              | Select the device you want to unplug or eject, and then click Stop.<br>Windows notifies you that it is safe to do so unplug the device from<br>computer. | When<br>your |
| <u>H</u> ardwa | re devices:                                                                                                    |              |
|                | B Disk                                                                                                    |              |
| USB Di         | sk on USB Mass Storage Device                                                                                                    |              |
|                | <u></u> <u>S</u> to                                                                                                    | PR           |
| □ <u>D</u> isp | olay device components                                                                                                    | æ            |

6. The **Safe To Remove Hardware** window will appear again. Select **OK** to complete. You may now safely unplug your **JetFlash** from your computer.

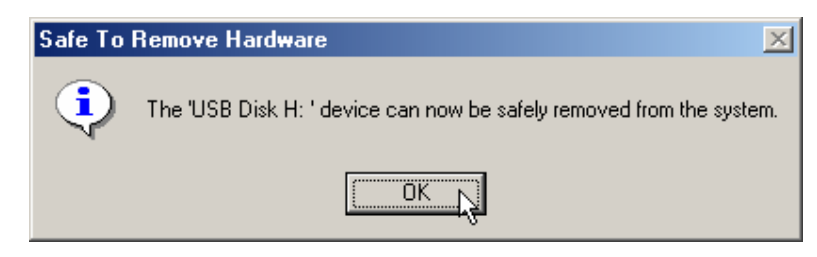

#### **Remove JetFlash in Windows 2000**

1. Select the ≶ icon in the system tray.

🍕 🏂 🔩 🛛 11:16 AM

2. The **Unplug or eject hardware** pop-up menu will appear. Select to continue.

Unplug or eject hardware 📡

3. The **Unplug or eject hardware** window will appear. Select **USB Mass Storage Device** and then select **Stop** to continue.

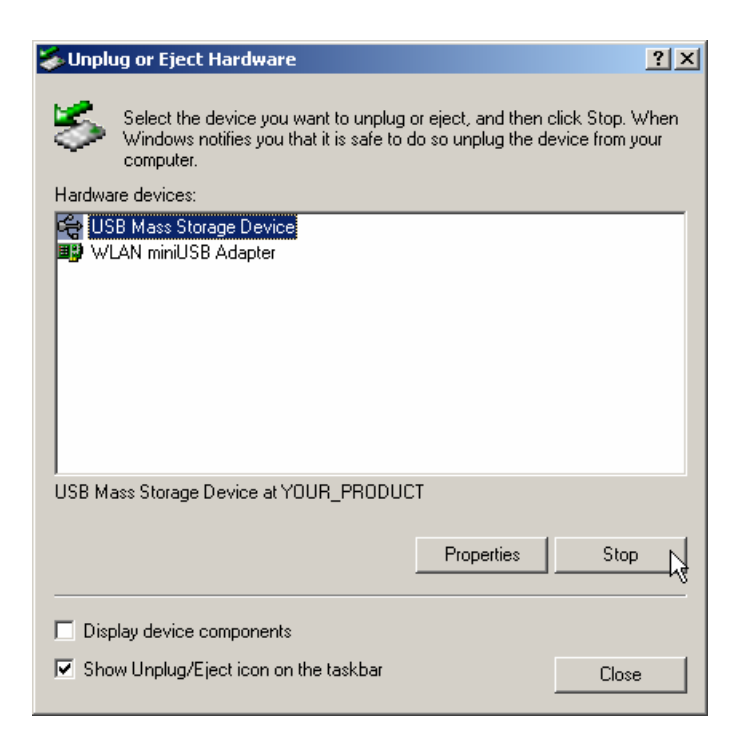

4. The Safe To Remove Hardware window will appear. Select OK to continue.

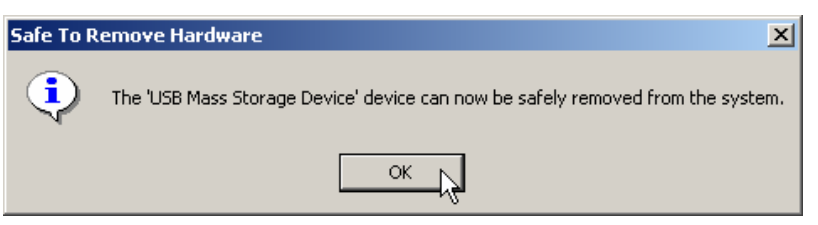

5. Select WLAN miniUSB Adapter and select Stop to continue.

| 🏷 Unplug or Eject Hardware                                                                                                    | <u>? ×</u>                          |
|----------------------------------------------------------------------------------------------------|-------------------------------------|
| Select the device you want to unplug or eject, and then c<br>Windows notifies you that it is safe to do so unplug the de<br>computer. | slick Stop. When<br>svice from your |
| Hardware devices:                                                                                                    |                                     |
| WLAN miniUSB Adapter                                                                                                    |                                     |
| WLAN miniUSB Adapter at USB Device                                                                                                    |                                     |
| Properties                                                                                                    | Stop                                |
| Display device components                                                                                                    |                                     |
| Show Unplug/Eject icon on the taskbar                                                                                                 | Close                               |

6. The **Safe To Remove Hardware** window will appear. Select **OK** to complete. You may now safely unplug your **JetFlash** from your computer.

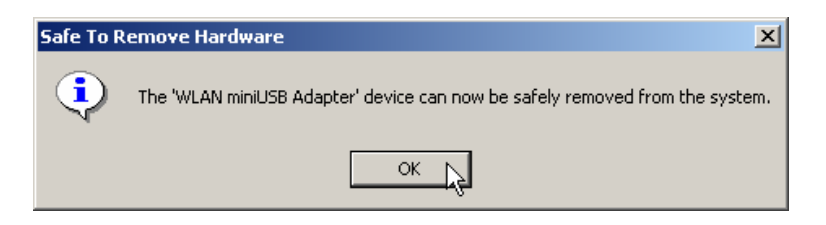

#### Remove JetFlash in Windows XP

- Select the icon in the system tray.
- 2. The **Safely Remove Hardware** pop-up menu will appear. Select to continue.

Safely Remove Hardware 📡

🍪 10:19 AM

3. The **Safely Remove Hardware** window will appear. Select **USB Mass Storage Device** and then select **Stop** to continue.

| 🗞 Safely Remove Hardware 🔹 🤶 🗙                                                                                                    |
|----------------------------------------------------------------------------------------------------|
| Select the device you want to unplug or eject, and then click Stop. When<br>Windows notifies you that it is safe to do so unplug the device from your<br>computer. |
| Hardware devices:                                                                                                    |
| C USB Mass Storage Device                                                                                                    |
| USB Mass Storage Device at YOUR_PRODUCT                                                                                                    |
| Properties Stop                                                                                                    |
| Display device components                                                                                                    |
| Close                                                                                                    |

4. The **Safe To Remove Hardware** message balloon will appear. You may now safely unplug your **JetFlash** from your computer.

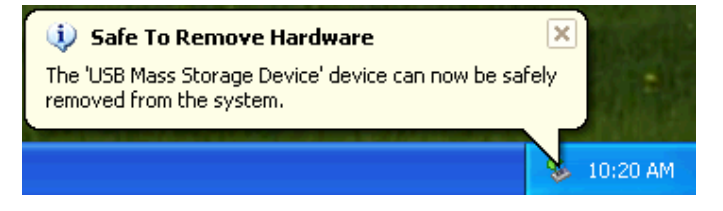

# **Uninstall WLAN Utility**

- 1. Safely remove your JetFlash (see previous section).
- 2. Select the **Example 1** button on the Task Bar, go to **Settings** and then select **Control**

Panel.

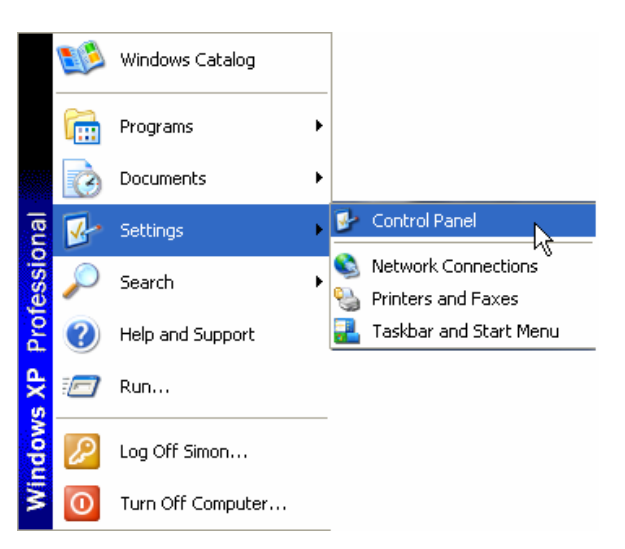

3. Double-click the Add or Remove Programs icon.

| 🛃 Control Panel                |               |                       |                              |                         |                    |                             |                |      |
|--------------------------------|---------------|-----------------------|------------------------------|-------------------------|--------------------|-----------------------------|----------------|------|
| File Edit View Favorites Tools | Help          |                       |                              |                         |                    |                             |                | -    |
| 🕲 Back + 🕥 + 🏂 🔎 S             | earch 🜔 Fold  | iers 🛄 -              |                              |                         |                    |                             |                |      |
| Address 🔂 Control Panel        |               |                       |                              |                         |                    |                             | ~              | → Go |
| Control Panel                  | Ç,            | X                     | Ø                            | -                       | P                  | 1                           | D              |      |
| Switch to Category View        | Options       | Add Hardware          | Add or<br>Remove<br>Programs | Administrative<br>Tools | Date and Time      | Display                     | Folder Options |      |
| See Also                       | Eonte         |                       | <b>V</b>                     | See Kauboard            | <b>Mours</b>       | Notwork                     | Bhana and      |      |
| Windows Update                 | Torics        | Controllers           | Options                      | Keyboard                | mouse              | Connections                 | Modem          |      |
| Unicip and Support             |               |                       | <b>e</b>                     |                         | B                  | Ø,                          | 2              |      |
|                                | Power Options | Printers and<br>Faxes | Regional and<br>Language     | Scanners and<br>Cameras | Scheduled<br>Tasks | Sounds and<br>Audio Devices | Speech         |      |
|                                | S             | <b>()</b>             |                              | <u>8</u> 2              |                    |                             |                |      |
|                                | System        | System<br>Information | Taskbar and<br>Start Menu    | User Accounts           |                    |                             |                |      |
|                                |               |                       |                              |                         |                    |                             |                |      |
|                                |               |                       |                              |                         |                    |                             |                |      |
|                                |               |                       |                              |                         |                    |                             |                |      |
|                                |               |                       |                              |                         |                    |                             |                |      |
|                                |               |                       |                              |                         |                    |                             |                |      |

4. Select the IEEE802.11b WLAN Utility and select Change or Remove Programs to continue.

| -                                 |                                                                              |          |       |                      |
|-----------------------------------|------------------------------------------------------------------------------|----------|-------|----------------------|
|                                   | Currently installed programs:                                                | Sort by: | Name  | ~                    |
| Change or<br>Remove               | 🔀 Adobe Acrobat 4.0                                                          |          | Size  | 6.82MB               |
| Programs                          | Adobe Photoshop 6.0                                                          |          | Size  | 104.00MB             |
| Th                                | B Adobe SVG Viewer                                                           |          | Size  | 3.41ME               |
| <b>1</b>                          | 🔮 IEEE 802.11b WLAN Utility                                                  |          |       | <u>5.71M</u>         |
| add <u>N</u> ew<br>Programs       |                                                                              |          | Used  | frequently           |
| F                                 | To change this program or remove it from your computer, click Change/Remove. | Las      | Chang | 6/2/2002<br>e/Remove |
| id/Remove<br>Windows<br>omponents | K Microsoft Office XP Professional with FrontPage                            |          | Size  | 188.00MB             |
|                                   |                                                                              |          |       |                      |
|                                   |                                                                              |          |       |                      |

5. Follow the InstallShield Wizard and select Remove to complete the un-installation.

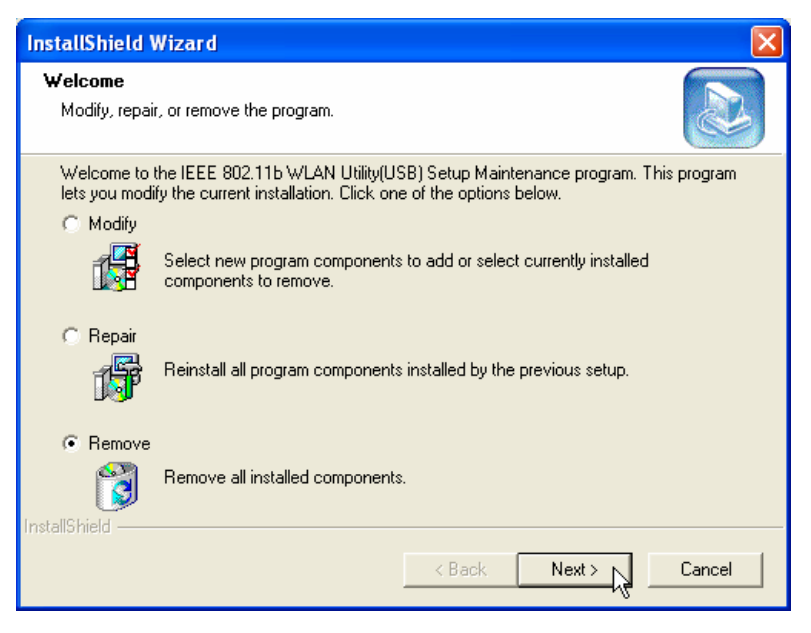

6. Select **Finish** when the un-installation has completed.

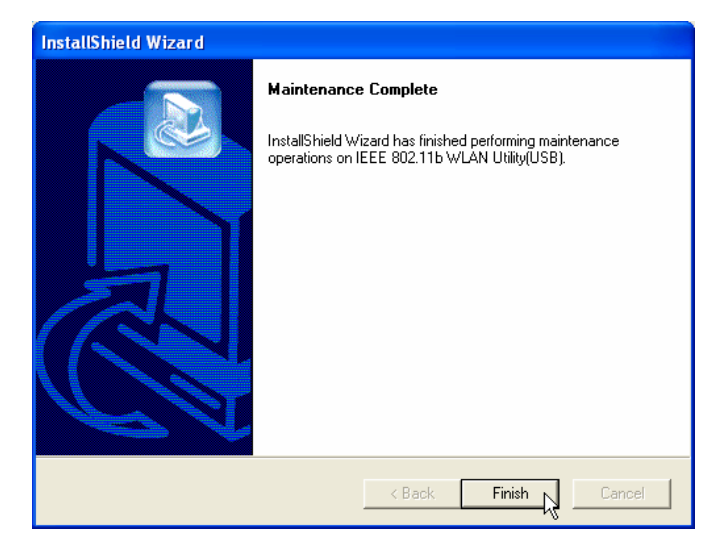

## Troubleshooting

- Q1: Why doesn't the driver CD Auto-Run after it is inserted into the CD-ROM drive in Windows?
- A1: This problem usually occurs because the **Auto-Insert** function of the CD-ROM drive is disabled. Please enter the **Device Manager** in **Control Panel** and enable the **Auto-Insert** function of the CD-ROM drive. Alternatively, you can execute the **JetFlash.EXE** in the driver CD manually.
- **Q2:** Why isn't my operating system detecting **JetFlash** after I've plugged it into the USB port of my computer?
- A2: Please check following:
  - 1. Is **JetFlash** properly connected to the USB port? If not, unplug it and plug it in again.
  - 2. Is the USB port enabled? If not, refer the user's manual of your computer (or motherboard) to enable it.
  - 3. Follow the procedures below to verify if the **Driver** is installed properly.
  - ✤ In Windows 98SE:
    - a. Right-click the My Computer icon on the desktop and the select Properties.

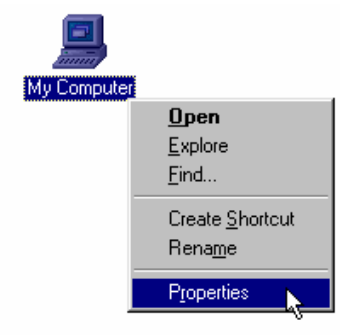

b. Select **Device Manager** tab and double-click **Network adapters**. Select the **WLAN miniUSB Adapter** and then select **Properties**.

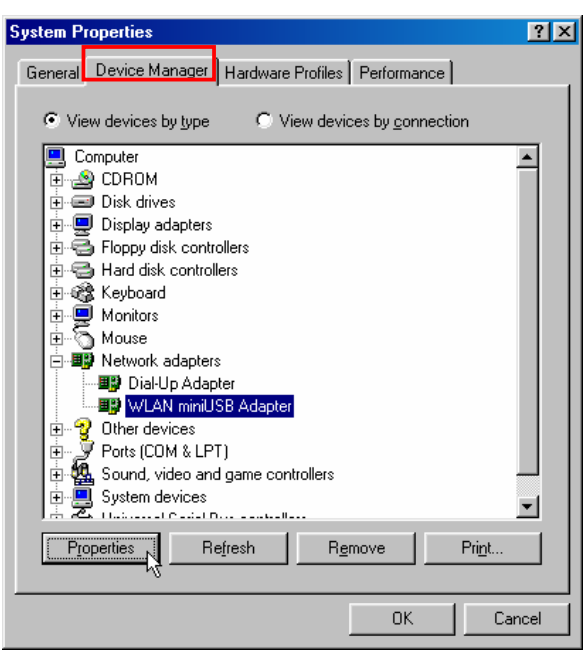

c. If an error message appears in the **Device Status** window, select **Remove**.

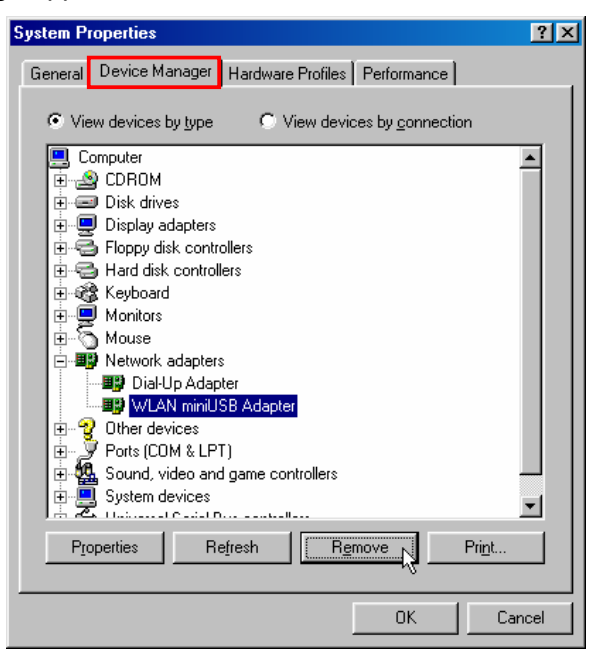

d. Select **OK** to confirm the device removal.

| Confirm I | Device Removal 🛛 💽 🗙                                  |
|-----------|-------------------------------------------------------|
| <b>H</b>  | WLAN miniUSB Adapter                                  |
| Warning   | You are about to remove this device from your system. |
|           |                                                       |
|           | Cancel                                                |

e. Select Yes to restart your computer and refer to the "Driver Installation for Windows 98SE" section to re-install the Win98 Driver.

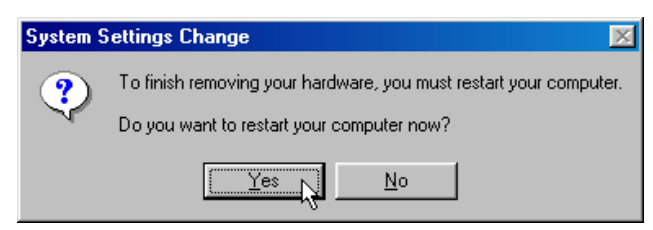

#### In Windows Me:

a. Right-click the My Computer icon on the desktop and select Properties.

| e contraction of the second second second second second second second second second second second second second |
|----------------------------------------------------------------------------------------------------|
| <u>O</u> pen                                                                                                    |
| Explore                                                                                                    |
| S <u>e</u> arch                                                                                                 |
| Map <u>N</u> etwork Drive                                                                                       |
| Disconnect Network Drive                                                                                        |
| Create <u>S</u> hortcut                                                                                         |
| Rena <u>m</u> e                                                                                                 |
| P <u>r</u> operties                                                                                             |
|                                                                                                    |

b. Select the **Device Manager** tab and double-click **Network adapters**. Select the **WLAN miniUSB Adapter** and right-click **Properties**.

| System Properties                                                                                                    | ? ×          |
|----------------------------------------------------------------------------------------------------|--------------|
| General Device Manager Hardware Profiles Performance                                                                                                    |              |
| • View devices by type • View devices by connection                                                                                                    |              |
| Computer<br>CDROM<br>CDROM<br>CDROM<br>Disk drives<br>Display adapters<br>Floppy disk controllers<br>Hard disk controllers<br>Hard disk controllers<br>Mouse<br>Monitors<br>Network adapters<br>Display adapter<br>Mouse<br>Display adapter<br>Mouse<br>Display adapter<br>Method Mouse<br>Display adapter<br>Method Mouse<br>Display adapter<br>Method Mouse<br>Display adapter<br>Display adapter |              |
| Image: Sound, video and game con       Image: Storage device                                                                                                    |              |
| Properties Refresh Remove Pr                                                                                                    | i <u>n</u> t |
| OK                                                                                                    | Cancel       |

c. If an error message appears in the **Device Status** window, select **Remove**.

| System Properties                                    | ? ×      |
|------------------------------------------------------|----------|
| General Device Manager Hardware Profiles Performance |          |
| · · · · · · · · · · · · · · · · · · ·                | 1        |
| • View devices by type • View devices by connection  |          |
| Computer  CDBOM                                      | <b>_</b> |
|                                                      |          |
| 🚊 🖳 🛄 Display adapters                               |          |
| 🗄 🖶 🚭 Floppy disk controllers                        |          |
| 🗄 🚭 Hard disk controllers                            |          |
| 🗈 🥸 Keyboard                                         |          |
| 🗄 🖳 🖳 Monitors                                       |          |
| 🗄 🕀 🖄 Mouse                                          |          |
| Network adapters                                     |          |
| Dial-Up Adapter                                      |          |
| WLAN miniUSB Adapter                                 |          |
|                                                      |          |
| Ports (COM & LPT)                                    |          |
| 🕀 🥁 Sound, video and game controllers                |          |
|                                                      | <b>-</b> |
|                                                      |          |
| Properties Refresh Remove Print.                     |          |
|                                                      |          |
| OK                                                   | Cancel   |

d. Select **OK** to confirm the device removal.

| Confirm D | )evice Removal                                    | ?×    |
|-----------|---------------------------------------------------|-------|
|           | WLAN miniUSB Adapter                              |       |
| Warning   | You are about to remove this device from your sy: | stem. |
|           |                                                   |       |
|           | Ca                                                | ncel  |

e. Select Yes to restart your computer and re-insert your JetFlash.

| System S | ettings Change 🔀                                                  |
|----------|-------------------------------------------------------------------|
| ?        | To finish removing your hardware, you must restart your computer. |
|          |                                                                   |
|          |                                                                   |

- ✤ In Windows 2000:
  - a. Right-click the My Computer icon on the desktop and select Properties.

| My Computer | <b>Open</b><br>Explore<br>Search<br>Manage    |  |
|-------------|-----------------------------------------------|--|
|             | Map Network Drive<br>Disconnect Network Drive |  |
|             | Create Shortcut<br>Rename                     |  |
|             | Properties                                    |  |

b. Select Hardware tab and then select Device Manager.

| System Properties ? 🔀                                                                                                    |
|----------------------------------------------------------------------------------------------------|
| General Network Identification Hardware User Profiles Advanced                                                                                     |
| Hardware Wizard<br>The Hardware wizard helps you install, uninstall, repair,<br>unplug, eject, and configure your hardware.                        |
| Hardware Wizard                                                                                                    |
| Device Manager                                                                                                    |
| The Device Manager lists all the hardware devices installed<br>on your computer. Use the Device Manager to change the<br>properties of any device. |
| Driver Signing Device Manager                                                                                                    |
| Hardware Profiles                                                                                                    |
| Hardware profiles provide a way for you to set up and store different hardware configurations.                                                     |
| Hardware Profiles                                                                                                    |
| OK Cancel Apply                                                                                                    |

c. Double-click the **Network adapters**. Right-click the **WLAN miniUSB Adapter** and then select **Properties**.

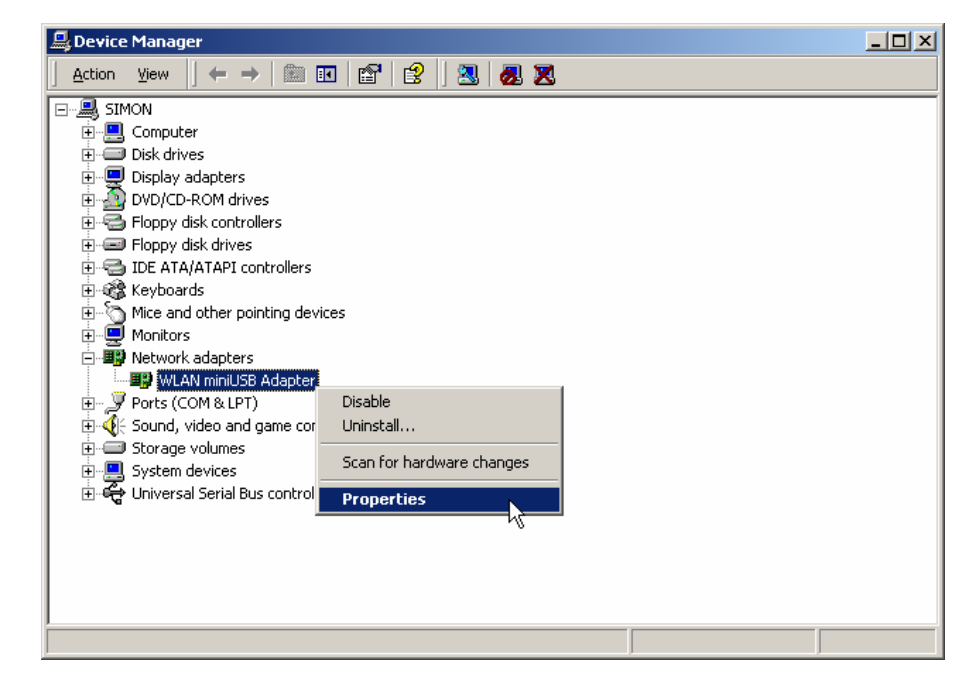

d. If an error message appears in the **Device Status** window, right-click **WLAN miniUSB Adapter** and then select **Uninstall**.

| 📙 Device Manager                                                |  |
|-----------------------------------------------------------------|--|
| _ <u>A</u> ction _ <u>Vi</u> ew _ ↓ ← →   🔤   🗃   😭   🛃   🛃 🛃 🔀 |  |
| E- 🔍 SIMON                                                      |  |
| 🗄 🖳 Computer                                                    |  |
| 🔁 🖅 💷 Disk drives                                               |  |
| 🔃 🖳 Display adapters                                            |  |
| 🕀 🖓 DVD/CD-ROM drives                                           |  |
| 🗄 🚭 Floppy disk controllers                                     |  |
| E Ploppy disk drives                                            |  |
| General DE ATA/ATAPI controllers                                |  |
| E                                                               |  |
| Har Mice and other pointing devices                             |  |
|                                                                 |  |
|                                                                 |  |
|                                                                 |  |
|                                                                 |  |
|                                                                 |  |
| Scan for hardware changes                                       |  |
| Universal Serial Bus control     Properties                     |  |
|                                                                 |  |
|                                                                 |  |
|                                                                 |  |
|                                                                 |  |
|                                                                 |  |
|                                                                 |  |

e. Select OK to confirm the device removal.

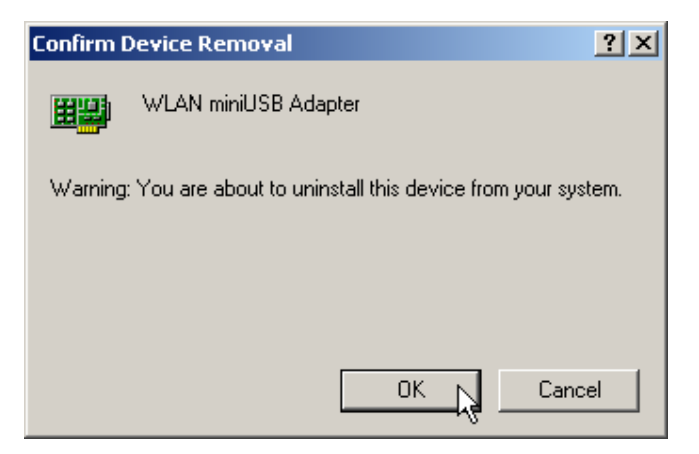

f. Restart your computer and re-insert your JetFlash.

#### In Windows XP:

a. Select the **extern** button on the Task Bar, go to **Settings** and then select

#### Control Panel.

|       | 1        | Windows Catalog   |   |   |                        |
|-------|----------|-------------------|---|---|------------------------|
|       |          | Programs          | ŀ |   |                        |
|       | Ì        | Documents         | Þ |   |                        |
| nal   | <u>.</u> | Settings          | × | P | Control Panel          |
| essid | Ņ        | Search            | Þ |   | Network Connections    |
| Prof  | ?        | Help and Support  |   | 2 | Taskbar and Start Menu |
| s XP  |          | Run               |   |   |                        |
| wopu  | P        | Log Off Simon     |   |   |                        |
| Ň     | 0        | Turn Off Computer |   |   |                        |

b. Double-click the **System** icon.

| ile Edit View Favorites Tools | Help                     |                       |                           |                         |                    |                             |                     |   |
|-------------------------------|--------------------------|-----------------------|---------------------------|-------------------------|--------------------|-----------------------------|---------------------|---|
| 3 Back + 🕥 + 🏂 🔎              | Search 🛛 🍋 Fold          | ders 🛄 -              |                           |                         |                    |                             |                     |   |
| ddress 📴 Control Panel        |                          |                       |                           |                         |                    |                             | ~                   | ∍ |
| Control Panel                 | Ċ,                       | X                     | TO .                      | -                       | P                  | 1                           | I                   |   |
| Switch to Category View       | Accessibility<br>Options | Add Hardware          | Add or<br>Remov           | Administrative<br>Tools | Date and Time      | Display                     | Folder Options      |   |
| Con Alan                      | 1                        | and the               |                           | 1                       | 3                  |                             |                     |   |
| See Also                      | Fonts                    | Game<br>Controllers   | Internet                  | Keyboard                | Mouse              | Network                     | Phone and<br>Modern |   |
| Help and Support              |                          |                       | ()                        |                         | P                  | Ø,                          | 2                   |   |
|                               | Power Options            | Printers and<br>Faxes | Regional and<br>Language  | Scanners and<br>Cameras | Scheduled<br>Tasks | Sounds and<br>Audio Devices | Speech              |   |
|                               |                          | <b>()</b>             |                           | 83                      |                    |                             |                     |   |
|                               | System                   | System<br>Information | Taskbar and<br>Start Menu | User Accounts           |                    |                             |                     |   |
|                               |                          |                       |                           |                         |                    |                             |                     |   |
|                               |                          |                       |                           |                         |                    |                             |                     |   |
|                               |                          |                       |                           |                         |                    |                             |                     |   |
|                               |                          |                       |                           |                         |                    |                             |                     |   |
|                               |                          |                       |                           |                         |                    |                             |                     |   |

c. Select Hardware tab and then select Device Manager.

| System Properties ? 🔀                                                                                                    |  |  |  |  |  |  |  |
|----------------------------------------------------------------------------------------------------|--|--|--|--|--|--|--|
| System Restore Automatic Updates Remote                                                                                                    |  |  |  |  |  |  |  |
| General Computer Name Hardware Advanced                                                                                                    |  |  |  |  |  |  |  |
| < Add Hardware Wizard                                                                                                    |  |  |  |  |  |  |  |
| The Add Hardware Wizard helps you install hardware.                                                                                                |  |  |  |  |  |  |  |
| Add Hardware Wizard                                                                                                    |  |  |  |  |  |  |  |
| Device Manager                                                                                                    |  |  |  |  |  |  |  |
| The Device Manager lists all the hardware devices installed<br>on your computer. Use the Device Manager to change the<br>properties of any device. |  |  |  |  |  |  |  |
| Driver Signing Device Manager                                                                                                    |  |  |  |  |  |  |  |
| - Hardware Profiles                                                                                                    |  |  |  |  |  |  |  |
| Hardware profiles provide a way for you to set up and store different hardware configurations.                                                     |  |  |  |  |  |  |  |
| Hardware Profiles                                                                                                    |  |  |  |  |  |  |  |
|                                                                                                    |  |  |  |  |  |  |  |
| OK Cancel Apply                                                                                                    |  |  |  |  |  |  |  |

d. Double-click the **Network adapters**. Right-click **WLAN miniUSB Adapter** and then select **Properties**.

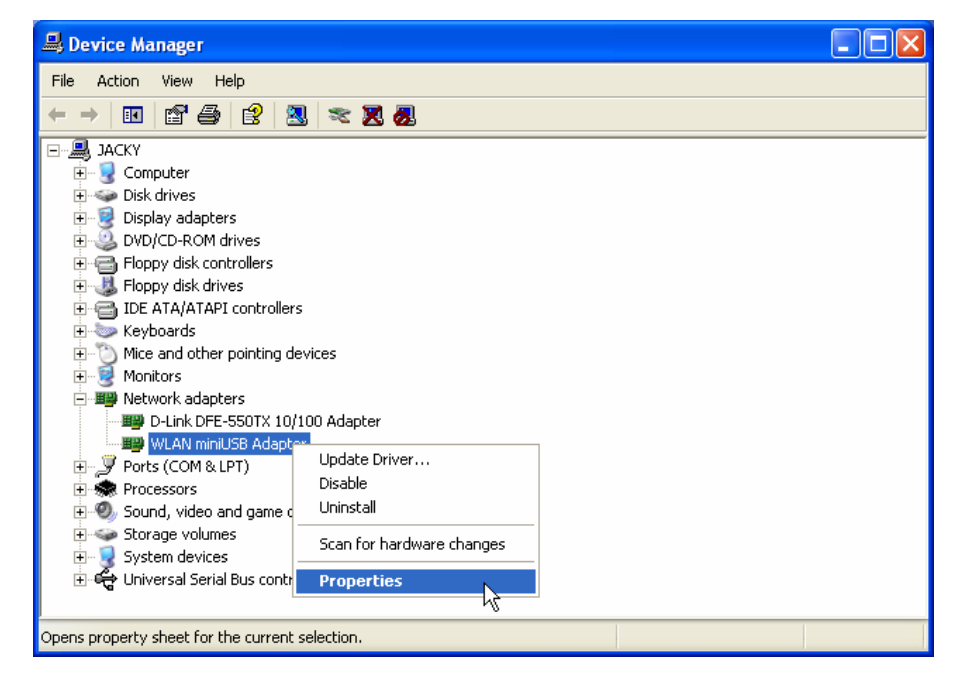

e. If an error message appears in the **Device Status** window, right-click **WLAN miniUSB Adapter** and select **UninstalI**.

| 🖴 Device Manager 📃 🗖 🔀                                                                                                    |                           |  |  |  |  |  |
|----------------------------------------------------------------------------------------------------|---------------------------|--|--|--|--|--|
| File Action View Help                                                                                                    |                           |  |  |  |  |  |
|                                                                                                    |                           |  |  |  |  |  |
| Image: Second second second |                           |  |  |  |  |  |
| Sound, video and game of     Storage volumes     System devices                                                                                                    | Scan for hardware changes |  |  |  |  |  |

f. Restart your computer and re-insert your JetFlash.

# **Specifications**

| • | Host Interface:          | USB 1.1                                          |
|---|--------------------------|--------------------------------------------------|
| • | Standard:                | IEEE802.11b                                      |
| • | Dimension:               | 26 (W) x 86 (L) x 14 (H) mm                      |
| • | Weight:                  | 27g                                              |
| • | WLAN Frequency Range:    | 2.4-2.4835 GHz                                   |
|   |                          | 2.497GHz (14 Channel)                            |
| • | WLAN Operation Range:    | Indoor: 35-100m @ 11Mbps                         |
|   |                          | Outdoor: 300m @ 11Mbps                           |
| • | WLAN Channels Support:   | US/Canada: 11 (1-11)                             |
|   |                          | Europe: 13 (1-13)                                |
|   |                          | France: 4 (10-13)                                |
|   |                          | Japan: 14 (1-14)                                 |
| • | WLAN Transmission Rate:  | 11Mbps, 5.5Mbps, 2Mbps, 1Mbps, Auto-Rate         |
| • | Modulation Technique:    | DSSS (Direct Sequence Spread Spectrum) with BPSK |
|   |                          | (1Mbps), QPSK (2Mbps), and CCK (5.5Mbps and      |
|   |                          | 11Mbps)                                          |
| • | Antenna:                 | Embedded PIFA antenna                            |
| • | Wireless Security:       | 64-bit, 128-bit WEP encryption                   |
| • | RF Receiver Sensitivity: | @PER < 0.08                                      |
|   |                          | 11Mbps < -82dBm                                  |
|   |                          | 5.5Mbps < -86dBm                                 |
|   |                          | 2Mbps < -88dBm                                   |
|   |                          | 1Mbps < -90dBm                                   |
| • | Power Consumption:       | Transmission mode: 205mA (Typical)               |
|   |                          | Receives mode: 190mA (Typical)                   |
|   |                          | Idle mode: 173mA (Typical)                       |
|   |                          | Power Saving Idle mode: 30mA (Typical)           |
| • | Certificates:            | CE, FCC, Wi-Fi, TELEC                            |

# **Ordering Information**

| Memory Size | Transcend P/N |
|-------------|---------------|
| 128MB       | TS128MJF-WL   |
| 256MB       | TS256MJF-WL   |

# **JetFlash Limited Warranty**

"Above and beyond" is the standard we set ourselves for customer service at Transcend. We consistently position ourselves to be significantly above the industry norm. It's all part of our commitment to Customer Satisfaction.

All Transcend Information, Inc. (Transcend) products are warranted and tested to be free from defects in material and workmanship and to conform to the published specifications. Should your Transcend JetFlash malfunction during normal use in its recommended environment due to improper workmanship or materials within the warranty period, Transcend will repair or replace your product with a comparable product. This warranty is subject to the conditions and limitations set forth herein.

Duration of Warranty: Transcend JetFlash are covered by this warranty for a period of two (2) years from the date of purchase. Transcend will inspect the product and make the determination as to whether the product is eligible for repair or replacement. The decision by Transcend regarding eligibility of the product for repair or replacement will be final and binding. Transcend reserves the right to provide a functionally equivalent refurbished replacement product.

Limitations: This warranty does not apply to products that fail due to accident, abuse, mishandling, improper installation, alteration, and acts of nature, improper usage, or problems with electrical power. Transcend JetFlash must be used with devices that conform to the recommended industry standards. Transcend will not be liable for damages resulting from a third party device that causes the Transcend product to fail. Transcend shall in no event be liable for any consequential, indirect, or incidental damages, lost profits, lost business investments, lost goodwill, or interference with business relationships as a result of lost data. Transcend is also not responsible for damage or failure of any third party equipment, even if Transcend has been advised of the possibility. This limitation does not apply to the extent that it is illegal or unenforceable under applicable law.

Disclaimer: The foregoing limited warranty is exclusive, with no other warranties, implied or statutory, including, but not limited to any implied warranty of merchantability or fitness for a particular purpose. This warranty is not affected in any part by Transcend providing technical support or advice.

Online Registration: To expedite warranty service, please register your Transcend Product within 30 days of purchase.

Register online at http://www.transcendusa.com/registration

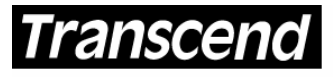

Your Supplier, Your Partner, Your Friend. Transcend Information, Inc.

www.transcendusa.com

The Transcend logo is a registered trademark of Transcend Information, Inc. \*All logos and marks are trademarks of their respective companies. Free Manuals Download Website <u>http://myh66.com</u> <u>http://usermanuals.us</u> <u>http://www.somanuals.com</u> <u>http://www.4manuals.cc</u> <u>http://www.4manuals.cc</u> <u>http://www.4manuals.cc</u> <u>http://www.4manuals.com</u> <u>http://www.404manual.com</u> <u>http://www.luxmanual.com</u> <u>http://aubethermostatmanual.com</u> Golf course search by state

http://golfingnear.com Email search by domain

http://emailbydomain.com Auto manuals search

http://auto.somanuals.com TV manuals search

http://tv.somanuals.com